## TELECALL Operatörsmanual Larmklient

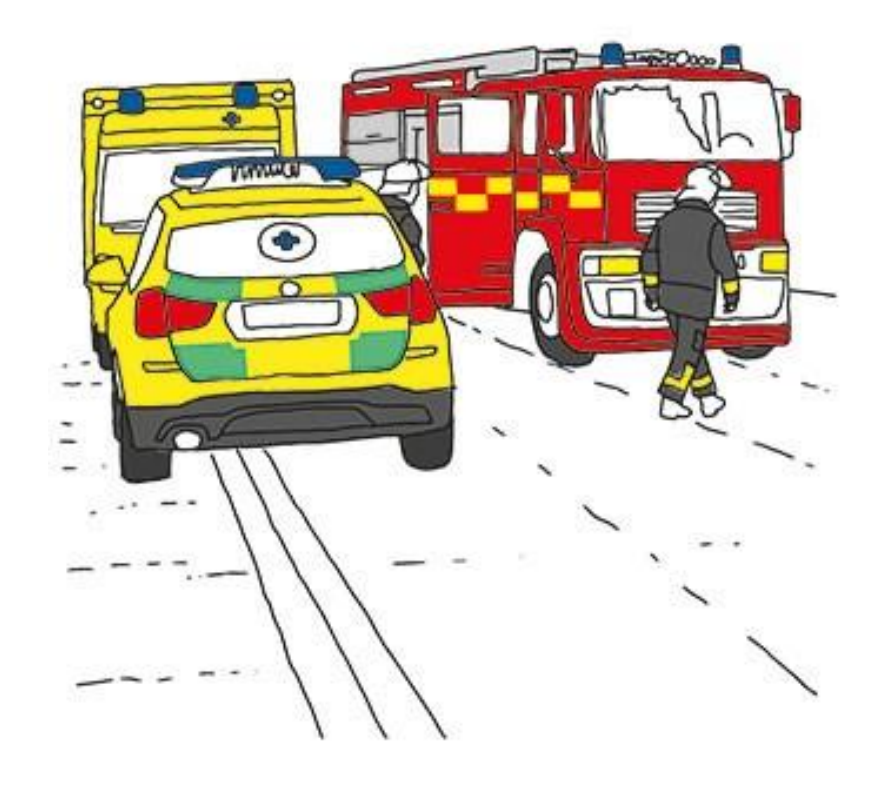

### Contents

| 1  | Al   | lmänt .  |                             |
|----|------|----------|-----------------------------|
|    | 1.1  | Revi     | sionshistorik               |
|    | 1.2  | Sam      | manfattning3                |
| 2  | St   | art av L | armklient och inloggning4   |
| 3  | Μ    | lenyer . |                             |
| 4  | Sċ   | ökfält   |                             |
| 5  | In   | ställnin | gar6                        |
| 6  | Μ    | leny Lai | m8                          |
|    | 6.1  | Visn     | ing av larm8                |
|    | 6.2  | Larn     | nåtgärder8                  |
|    | 6.3  | Beva     | akningslista                |
|    | 6.4  | Öpp      | nat larm                    |
|    | 6.   | 4.1      | Manuell åtgärd 12           |
|    | 6.   | 4.2      | Orsak - Åtgärd12            |
|    | 6.   | 4.3      | Larmnotering12              |
|    | 6.   | 4.4      | Bevakning                   |
|    | 6.   | 4.5      | Utskick Responder app13     |
| 7  | Кс   | ontakta  |                             |
| 8  | Sk   | kapa lar | m15                         |
|    | 8.1  | Söka     | larm-id och aktivera larm15 |
| 9  | Μ    | leny Blo | ckering16                   |
|    | 9.1  | Bloc     | kera larmpunkt              |
|    | 9.2  | Avb      | ockera18                    |
|    | 9.3  | Förl     | änga blockering             |
| 1( | )    | Punkte   | r                           |
|    | 10.1 | Red      | gera punkter                |
| 1  | 1    | Enhete   | r                           |
| 12 | 2    | Kontak   | ter                         |
|    | 12.1 | Red      | gera kontakt                |
| 13 | 3    | Logg     |                             |
| 14 | 1    | Global   | sökning                     |

## I ALLMÄNT

### I.I REVISIONSHISTORIK

| Ver | Datum      | Utfärdad av        | Händelse                                                |
|-----|------------|--------------------|---------------------------------------------------------|
| 1.0 | 2019-09-26 | Johan Forsberg     | Uppdaterad layout, funktioner enligt Telecall 7.76      |
| 1.1 |            | Johan Forsberg     |                                                         |
| 1.2 | 2020-12-04 | Mattias Gunnarsson | Justeringar, uppdaterat funktioner enligt TeleCall 7.83 |
| 1.3 | 2022-03-15 | Johan Forsberg     | Tillägg 6.4.5 Utskick Responder app                     |

### I.2 SAMMANFATTNING

I detta dokument beskrivs funktioner och handhavande i AddSecure Telecall Larmklient.

## 2 START AV LARMKLIENT OCH INLOGGNING

Starta klientprogrammet genom att dubbelklicka på ikonen TAlarmClient.

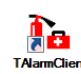

Öppna inloggningsfönstret genom att klicka på Inloggning i fasta menyn eller i drop down menyn. Alternativt kan snabbkommando ALT+F2 användas.

|        | ) 鉴 🂐 🔻              |              |              |
|--------|----------------------|--------------|--------------|
|        | )                    |              |              |
| 0      | Om                   |              |              |
| Æ      | Växla till TClient   | skrivnin     | a            |
| 4      | Anslut server        |              |              |
| 0      | Inloggning           |              |              |
|        | × Avslut             | ta           |              |
|        | Alla                 | <u> </u>     |              |
| Main i | menu                 | <b>→</b> ‡ × |              |
| •      | Om [A                | LT+A]        |              |
| R      | Växla till TClient[A | LT+C]        | Inloggning X |
|        | Anslut server [A     | LT+F3]       | Operatör     |
| 0      | Inloggning [A        | LT+F2]       | Lösen        |
| ×      | Avsluta [A           | LT+F4]       | OK Avbryt    |

Skriv in Namn och Lösen på respektive rad, tryck därefter på knappen OK. Namn och Lösen skapas av systemets administratör.

## 3 MENYER

I den vänstra rutan och i drop-down menyn i övre vänstra hörnet finns de olika menyer som kan användas.

Menyerna öppnas genom enkelklick eller med snabbkommandon. T.ex. F3 för Blockering. Menyfönstret kan döljas för att få större yta för information i klienten. Samma gäller larmlistan.

| Main r | menu          |            | 1  | ı ×  |      |
|--------|---------------|------------|----|------|------|
| •      | Om            | (ALT+      | A] | Auto | Hide |
| K      | Växla till TC | lient[ALT+ | C] |      |      |

## 4 SÖKFÄLT

Alla tabeller/listor visar 500 rader ur databasen. Får alla rader med givna sökkriterier plats i listan så visas grön färg i sökfältet annars gul.

Wildcard kan användas i sökfältet med tecken \* eller %.

Exempel: Sökning efter Auto\*brand skulle kunna visa information som Automatlarm brand

Görs sökning med mellanrum så görs sökning som och-villkor.

Sökning "Brand Kontoret" söker alltså efter kombinationen brand och kontoret.

Vill man söka efter en specifik sträng som innehåller mellanrum så kan detta ersättas med \_

Tecknet understreck \_ fungerar som ett wildcard, men endast för ett tecken.

Dessa funktioner finns genomgående i alla listor i TeleCall Larmklient

Nåbara Presentationsgrupper

Inställningar för punktändringar

Inställning för dialog Kontakta

Standard blockeringstid Standard tid i logg

Skrivarinställningar

Utskriftsalternativ

Ljudinställningar Larm inställning Enhetsfilter Punktfilter

Standardmappar

Kartparametrar

## 5 INSTÄLLNINGAR

Under inställningar finns ett antal val för hur Larmklienten ska fungera och vad som ska visas.

- Nåbara Presentationsgrupper Här visas de presentationsgrupper som inloggad användare kan se.
- Skrivarinställningar Inställning för vilken skrivare som skall användas vid utskrifter från Larmklienten.
- Utskriftsalternativ Inställning för förhandsvisning innan utskrift.
- Ljudinställningar Inställning för uppspelning av ljud i klientdatorn vid nytt larm.
- Larm inställning

Inställning för att tillåta borttagning av aktiva larm. Detta styrs också på användarnivå.

• Enhetsfilter

Filter för vilka typer av enheter som skall visas i meny Enheter samt punkter tillhörande dessa enheter i meny Punkter.

I meny Global sökning visas alla punkter oavsett inställningar.

#### • Punktfilter

Filter för vilken typ av punkter som skall visas i menyn Punkter. I meny Global sökning visas alla punkter oavsett inställningar.

#### • Standardmappar

I Telecall Administratörsklient skapas alla objekt och punkter i ett mappträd, här görs inställning för i vilka mappar olika objekt skall skapas i.

#### • Kartparametrar

Inställning för upplösning och zoom på karta som kan visas för specifikt larm. Här finns val för att använda Sokigo Cartesia karttjänst eller att öppna web-läsare med kartposition i Google Maps alternativt Open Street Map

• Inställningar för punktändringar Inställning för att tillåta redigering av larmpunkter. Detta styrs också på användarnivå.

#### • Standard blockeringstid

Fördefinierad tid för blockering eller provläge av larmpunkter. Tiden används i meny Ny blockering och Avblockering.

Här finns även val om man vill att punkter skall visas direkt när man öppnar blockeringsflikarna eller om man först måste söka efter något.

- **Standard tid i logg** Fördefinierad tid för hur långt tillbaka i tiden loggen skall visa som standard.
- Inställning för dialog Kontakta Inställning för att stänga ner fönstret efter avslutat samtal.

### 6 MENY LARM

### 6.1 VISNING AV LARM

När ett, eller flera, larm kommer in presenteras det/dessa i listform i meny Larm. Samtidigt kan en ljudsignal höras i datorns högtalare om man valt detta i inställning för ljud.

|                                                                                                    | 10                                                                                                    |              |                                         |                                                  |                                     |                                           |                               |                          |                                |                                                            | 14                | Undour - Shie - |
|----------------------------------------------------------------------------------------------------|----------------------------------------------------------------------------------------------------|--------------|-----------------------------------------|--------------------------------------------------|-------------------------------------|-------------------------------------------|-------------------------------|--------------------------|--------------------------------|------------------------------------------------------------|-------------------|-----------------|
|                                                                                                    | Larmiista                                                                                                    |              |                                         |                                                  |                                     |                                           |                               |                          |                                |                                                            |                   | .0 ×            |
| Note:         The line is the line is the line                                 |                                                                                                    |              | -                                       | I manufacture (                                  | the second second second            | 2                                         |                               |                          |                                |                                                            |                   |                 |
|                                                                                                    | Ala Brand Fellarm                                                                                                    | 1 Info       | Resurs-larm SOS-larm                    | Ny fik Ovrigt                                    | vochetslarm                         | ]                                         |                               |                          |                                |                                                            |                   |                 |
|                                                                                                    | S. Till Present                                                                                                    | ationsgrup   | p Beskrivning                           |                                                  |                                     |                                           |                               |                          |                                |                                                            |                   | L               |
| •••••••••••••••••••••••••••••                                                                                                    | 2019-02-04 15:54:08 Trygghe                                                                                                    | starm        | Namn : Larmknapp; Bruk                  | are : Brukare Andersson: Mapp : Si               | äsken; Sökväg : Trygghetslarm / Per | sonlarm: Kod : IMP-00034; Adress : Mariel | olmsgatan 64; Tilläggsinfo :  | Larmkod: 34 Testar : III | te till: Larmknapp; Position e | uppdaterad; Positionstid 2                                 | 016-09-           | -               |
|                                                                                                    | 2019-02-04 15943343 1-tarm t                                                                                                    | est<br>Islam | Namo : Larmknano: Bruk                  | are : Brukare Andersson: Mann : S                | asken: Sökvän : Trynnhetslarm / Per | sonlarm: Kod : IMP=00034: Adress : Mariel | 12 grader 00,037 E; Objekti   | larmkod: 34 testa: Lar   | nto : Meddelande: + 12343; Fr  | an : Johan Faddsec - 07223<br>rad: : Kartnosition : La=575 | 44,21200'N-       |                 |
|                                                                                                    | 2019-01-31 14:24:49 Trygghe                                                                                                    | tslarm       | Namn : Larmknapp; Bruk                  | are : Brukare Andersson; Mapp : S                | asken; Sökväg : Trygghetslarm / Per | sonlarm; Kod : IMP-00034; Adress : Marieh | olmsgatan 64; Tilläggsinfo :  | Larmkod: 34 Testar : lit | te till; Larmknapp; Position e | uppdaterad; Positionstid 2                                 | 2016-09-          |                 |
|                                                                                                    | 2019-01-31 13:23:34 Trygghe                                                                                                    | tslarm       | Namn : Larmknapp; Bruk                  | are : Brukare Andersson; Mapp : Sl               | asken; Sökväg : Trygghetslarm / Per | sonlarm; Kod : IMP=00034; Adress : Marieh | olmsgatan 64; Tilläggsinfo :  | Larmkod: 34 Testar : it  | e till; Larmknapp; Position ej | uppdaterad; Positionstid 2                                 | 016-09-3          | A               |
|                                                                                                    | 2019-01-31 13:05:27 Trygghe                                                                                                    | tslarm       | Namn : Larmknapp; Bruk                  | are : Brukare Andersson; Mapp : Sl               | asken; Sökväg: Trygghetslarm / Per  | sonlarm; Kod : IMP=00034; Adress : Marieh | iolmsgatan 64; Tilläggsinfo : | Larmkod: 34 Testar lite  | till: Larmknapp; Position ej u | appdaterad; Positionstid 20                                | 16-09-30          | <b>A</b>        |
|                                                                                                    | 2019-01-28 13:47:51 Trygghe                                                                                                    | rtslarm      | Namn : Larmknapp; Bruk                  | are : Brukare Andersson; Mapp : Sl               | asken; Sökväg : Trygghetslarm / Per | sonlarm; Kod : IMP-00034; Adress : Marieh | olmsgatan 64; Kartposition    | La-57*44,21200'N:Lo-     | -12°00,17200'E: Position We    | SS84 : La = 57° 44,212'N L                                 | .o - 012° 00,172° |                 |
| Image: Image: Image            | 2019-01-28 13:31:23 Tryggne                                                                                                    | tsarm        | Ramn : carmknapp; bruk                  | ire : brukare Andersson; Mapp : Si               | asken; Sokvag : Tryggnetsarm / Fer  | soniarm; Kod : IMP=00034; Adress : Marien | oinsgatan 64; Kartposition    | :La=37 06,00000 N;Lo-    | = 12*09,00000 E;; Position W   | 3564 : La = 37° 00,000 M L                                 | 18 - 012-09,000   | -               |
| Image: Control         Image: Control           Image: Control         Image: Control           Image: Contro                                                                                                    |                                                                                                    |              |                                         |                                                  |                                     |                                           |                               |                          |                                |                                                            |                   |                 |
| Image: Control   Image: Control   Imag                                                                                                    | Ala 💌                                                                                                    |              |                                         |                                                  |                                     |                                           |                               |                          |                                |                                                            |                   |                 |
| Turne Turne                                | Intellista Receiping                                                                                                    |              |                                         |                                                  |                                     |                                           |                               |                          |                                |                                                            |                   |                 |
| with the second of the second of the sec                                 | Advisements of the second second seco |              |                                         |                                                  |                                     |                                           |                               |                          |                                |                                                            |                   |                 |
| 0 m       Image: Contract of the contract of the contr                                         |                                                                                                    | A            | A Oppna vald                            | Co, Blockera vald                                | fals Kala                           |                                           |                               |                          |                                |                                                            |                   |                 |
| We kut HUTGER       Image was an an an an an an an an an an an an an                                                                                                    | <b>U</b>                                                                                                    |              | M Kultera                               | T tom av utvalda                                 | C Iteleift                          |                                           |                               |                          |                                |                                                            |                   |                 |
| Web WITTSCher         Immediate Stressing Billing Billing Bil                                  | Vaxla till TClient                                                                                                    |              | A Midti buttering                       |                                                  |                                     | -                                         |                               |                          |                                |                                                            |                   |                 |
| <ul> <li>Andut storer</li> <li>Main re :::::::::::::::::::::::::::::::::::</li></ul>                                                                                                    | Växla till TTSClient                                                                                                    |              | Plant Kindering                         |                                                  |                                     | -                                         |                               |                          |                                |                                                            |                   |                 |
| Windowski       Happing : Statker         Windowski       Konstructure         Konstructure       Konstructure         Konstructure       How in the foregraphing and a constructure         Konstructure       How in the foregraphing and a constructure         Konstructure       How in the foregraphing and constructure         Konstru                                                                                                    | Anslut server                                                                                                    |              | Namn : I<br>Brukare : I                 | Jrukare Andersson                                |                                     |                                           |                               |                          |                                |                                                            |                   |                 |
| W Unggwing       Kod       :: 110-00034         ✓ Mathan       Andra in the including the dial interime : lite till         ✓ Mathan       Andra interime : lite till         ✓ Instaining       Participal States         ✓ Instaining       Participal States         ✓ Instaining       Participal States         ✓ Instaining       Participal States         ✓ Instaining       Participal States         ✓ Instaining       Participal States         ✓ Instaining       Participal States         ✓ Instaining       Participal States         ✓ Instaining       Participal States         ✓ Instar       Participal States         ✓ Instar       Participal States         ✓ Instar       Participal States         ✓ Instar       Participal States         ✓ Instar       Participal States         ✓ Instar       Participal States         ✓ Instar       Participal States         ✓ Instar       Participal States         ✓ Instar       Participal States         ✓ Instar       Participal States         ✓ Instar       Participal States         ✓ Instar       Participal States         ✓ Instar       Parting States         ✓ Instar       <                                                                                                    |                                                                                                    |              | Mapp : Sökväg :                         | lasken<br>frygghetslarm / Personlarm             |                                     |                                           |                               |                          |                                |                                                            |                   |                 |
| ★ Avalus       X     Avalus          Thisgging inform in thermody 34 feature : life till         Lemmody         Provide information of a feature : life till         Lemmody         Provide information of a feature : life till         Lemmody         Provide information of a feature : life till         Lemmody         Provide information of a feature : life till         Lemmody         Provide information of a feature : life till         Lemmody         Provide information         Provide information         Provide                                          | (e) Utloggning                                                                                                    |              | Kod : :                                 | (NP=00034                                        |                                     |                                           |                               |                          |                                |                                                            |                   |                 |
| ✓       Imm       Pailtings         ✓       Imm       Poiltion 15.396-99-93         ✓       Backerg         ✓       Backerg         ✓       Backerg         ✓       India         ✓       Backerg         ✓       Constant         ✓       Backerg         ✓       India         ✓       Constant         ✓       Constant                                                                                                    | 🔀 Avsluta                                                                                                    |              | Tilläggsinfo : I                        | armkod: 34 Testar : lite                         | till                                |                                           |                               |                          |                                |                                                            |                   |                 |
| V       Institution       Positionality 2014-00-30 131-00-30         V       Institution       Exercision         V       Exercision         V       Exercision         V       Exercision         V       Institution         V       Exercision         V       Exercision         V       <                                                                                                    |                                                                                                    |              | Position ej uppdaterad                  | i i                                              |                                     |                                           |                               |                          |                                |                                                            |                   |                 |
| ▲ Imm       ↓       ★       ★       ★       ★       ★       ★       ★       ★       ★       ★       ★       ★       ★       ★       ★       ★       ★       ★       ★       ★       ★       ★       ★       ★       ★       ★       ★       ★       ★       ★       ★       ★       ★       ★       ★       ★       ★       ★       ★       ★       ★       ★       ★       ★       ★       ★       ★       ★       ★       ★       ★       ★       ★       ★       ★       ★       ★       ★       ★       ★       ★       ★       ★       ★       ★       ★       ★       ★       ★       ★       ★       ★       ★       ★       ★       ★       ★       ★       ★       ★       ★       ★       ★       ★       ★       ★       ★       ★       ★       ★       ★       ★       ★       ★       ★       ★       ★       ★       ★       ★       ★       ★       ★       ★       ★       ★       ★       ★       ★       ★       ★       ★       ★       ★       ★       ★       ★ <td>5.6</td> <td></td> <td>Positionstid 2016-09-3</td> <td>0 13:09:00</td> <td></td> <td></td> <td></td> <td></td> <td></td> <td></td> <td></td> <td></td>                                                                                                    | 5.6                                                                                                    |              | Positionstid 2016-09-3                  | 0 13:09:00                                       |                                     |                                           |                               |                          |                                |                                                            |                   |                 |
| ▲       Lum       Point Con MOSA       : La - 577 06,000° T       Lo - 012° 05,1000° T         ●       Backerng       Point Con MOSA       : La - 577 06,000° T       Lo - 012° 05,1000° T         ●       Point Con MOSA       : La - 577 06,000° T       Lo - 012° 05,1000° T         ●       Point Con MOSA       : La - 577 06,000° T       Lo - 012° 05,1000° T         ●       Point Con MOSA       : La - 577 06,000° T       Lo - 012° 05,1000° T         ●       Point Con MOSA       : La - 577 06,000° T       Lo - 012° 05,1000° T         ●       Point Con MOSA       : La - 577 06,000° T       Lo - 012° 05,1000° T         ●       Point Con MOSA       : La - 577 06,000° T       Lo - 012° 05,1000° T         ●       Point Con MOSA       : La - 577 06,000° T       Lo - 012° 05,1000° T         ●       Point Con MOSA       : La - 577 06,000° T       Point Con MOSA         ●       Restaura       : La - 577 06,000° T       : La - 577 06,000° T         ●       Restaura       : La - 577 06,000° T       : La - 577 06,000° T         ●       Restaura       : La - 577 06,000° T       : La - 577 06,000° T         ●       Restaura       : La - 577 06,000° T       : La - 577 06,000° T         ●       Restaura       : La - 577 06,000° T                                                                                                    | Inställning                                                                                                    |              | Kartposition : /                        | \$7060050120600                                  |                                     |                                           |                               |                          |                                |                                                            |                   |                 |
| • Backering           Public             • Public           Public             • Stater           Public             • Stater           • Stater             • Stater           • Stater             • Statere                                                                                                    | Larm                                                                                                    |              | Position WGS84 : 1<br>Position 8798 : 1 | la = 57° 06,000'N Lo = 03<br>x=6336519 Y=1275492 | 2° 05,1000'E                        |                                           |                               |                          |                                |                                                            |                   |                 |
| Penter  Ponter  Ponter Ponter  Ponter  Ponter  Ponter  Ponter  Ponter  Ponter  Ponter Ponter Ponte   | (), Blockering                                                                                                    |              |                                         |                                                  |                                     |                                           |                               |                          |                                |                                                            |                   |                 |
|                                                                                                    | M. Dustry                                                                                                    |              |                                         |                                                  |                                     |                                           |                               |                          |                                |                                                            |                   |                 |
| Totater       Image: Senater       Image: Senater<                                                                                                    | Mar Punkter                                                                                                    |              |                                         |                                                  |                                     |                                           |                               |                          |                                |                                                            |                   |                 |
|                                                                                                    | Enheter                                                                                                    |              |                                         |                                                  |                                     |                                           |                               |                          |                                |                                                            |                   |                 |
| P Logg         Global statistics           C         Kontakts           TeleColl         V           View         View                                                                                                    | Kontakter                                                                                                    |              |                                         |                                                  |                                     |                                           |                               |                          |                                |                                                            |                   |                 |
| Contract schements and the scheme scheme sch | 💙 Logg                                                                                                    |              |                                         |                                                  |                                     |                                           |                               |                          |                                |                                                            |                   |                 |
| TeleCall                                                                                                    | Global sökning                                                                                                    |              |                                         |                                                  |                                     |                                           |                               |                          |                                |                                                            |                   |                 |
| TeleCall                                                                                                    | C Vandalda                                                                                                    |              |                                         |                                                  |                                     |                                           |                               |                          |                                |                                                            |                   |                 |
| TeleColl V2/21/22 States & Included States 2007 Constant Constant  | C                                                                                                    |              |                                         |                                                  |                                     |                                           |                               |                          |                                |                                                            |                   |                 |
| TeleCall Viar 07.070 102-35 Ketter is knowled Viar 07.070 102-35 Ketter is knowled Vi |                                                                                                    |              |                                         |                                                  |                                     |                                           |                               |                          |                                |                                                            |                   |                 |
| HIRE OF 1024 OF 1024 O | TeleCell                                                                                                    |              | <.                                      |                                                  |                                     |                                           |                               |                          |                                |                                                            |                   |                 |
|                                                                                                    | Klar                                                                                                    | 07.42.03     | TCP >> Klenten är konsted               |                                                  |                                     |                                           | Master Standard               | Onerator - C             | Block/Test - 2                 | n - 6 Kutt Till - 9                                        | Fi Kvitt - 1807   | Oppoa larm      |

Larmlistan är uppdelad i larmflikar med en eller flera presentationsgrupper vardera. Endast de presentationsgrupper som användaren har behörighet till samt en flik där alla larm visas. Finns det okvitterade larm under en larmflik så visas detta med en gul varningstriangel i fliken. Genom att markera ett larm i listan visas information om händelsen i inforutan nedanför larmlistan. Vilken information som visas beror på inställning av filter som görs i TeleCall administratörsklient. Man kan även söka efter specifikt larm i fältet under larmlistan, val för inom vilken tid larmet har kommit in kan göras i 4 steg. Senaste timmen, dagen, veckan eller månaden.

Larmlistan visas i alla menyer, för att öka plats för information i övriga menyer kan larmlistan gömmas med hjälp av val i övre högra hörnet.

Man kan även ändra listans storlek samt lägga den i eget fönster t.ex. för att alltid kunna ha den öppen på egen skärm.

### 6.2 LARMÅTGÄRDER

I menyn Larm finns knappar för olika åtgärder.

- Öppna vald
  - Snabbkommando Ctrl+F2

För att visa mer information om larmet kan detta öppnas genom att dubbelklicka på larmet i larmlistan eller klicka på knappen Öppna vald.

I den nya rutan som öppnas för larmet kan finns knappar for samma funktioner som i menyn Larm, samt val för radering av larmet och karta med position för larmhändelsen om detta

används utav systemet.

 Kvittera
 Snabbkommando Ctrl+A
 I larmlistan kan man kvittera enskilda larm genom att markera och klicka på knappen Kvittera.

#### • Multi kvittering

Snabbkommando Ctrl+M Ett nytt fönster för kvittering och radering av larm öppnas. Här kan flera larm markeras och kvitteras samtidigt. Larm ur vald larmflik visas i denna lista.

#### • Blockera vald

Snabbkommando Ctrl+F3 Detta öppnar meny Ny blockering med vald larmpunkt i listan för blockering. Punkten är inte blockerad förrän blockering är utförd i menyn Blockering! Se Blockera larmpunkt.

#### • Logg av utvalda

Snabbkommando Ctrl+F6 Detta öppnar menyn Logg med historik för vald punkt.

#### • Källa

Snabbkommando Ctrl+F7 Detta öppnar menyn Punkter med vald larmpunkt i listan för punkter. Se <u>Punkter</u>

#### • Utskrift

Snabbkommando Ctrl+P Genererar utskrift av samtliga larm i vald larmflik.

### 6.3 BEVAKNINGSLISTA

Bevakningslistan används för larm som kvitterats och operatören inte vill ta bort ännu men lägga undan från larmlistan för att kunna göra notering eller liknande i larmet t.ex. efter återkoppling från person på plats.

| Bevakning | 1        |      |                     |                    |                                                                                                   |
|-----------|----------|------|---------------------|--------------------|---------------------------------------------------------------------------------------------------|
| ٩         | All      | a    | Brand Fellarm i     | Info Resurs-larm   | SOS-larm Ny filk Övrigt Trygghetslarm Överfall Slask                                              |
|           | S.       | S.   | Till                | Presentationsgrupp | Beskrivning                                                                                       |
|           |          | ۲    | 2019-01-18 12:47:40 | Trygghetslarm      | Namn : Övrigt test OVLS; Brukare : Brukare Andersson; Telefonnummer : 0722307667; Mapp : Slasken; |
|           |          |      |                     |                    |                                                                                                   |
|           |          |      |                     |                    |                                                                                                   |
|           |          |      |                     |                    |                                                                                                   |
|           | <u> </u> |      |                     |                    |                                                                                                   |
|           | -        |      |                     |                    |                                                                                                   |
|           | ⊢        |      |                     |                    |                                                                                                   |
|           | -        |      |                     |                    |                                                                                                   |
|           | ╞        |      |                     |                    |                                                                                                   |
|           | Alla     |      | •                   |                    |                                                                                                   |
| Larmlista | В        | evak | ning                |                    |                                                                                                   |

I rutan längst till vänster "Status App" kan man se senast mottagna status från AddSecure Responder App, om larmet skickats till Appen.

Hur man placerar ett larm i bevakningslistan och hur man larmar Responder App kan ni läsa under Öppnat Larm

### 6.4 ÖPPNAT LARM

När man öppnat ett larm visas larminformation i tre rutor.

- Typ av larm

- Platsinformation
- Tilläggsinformation
  - Information om brukare av trygghetslarm kan vara indelat i olika typer av information och dessa har olika bakgrundsfärg i fältet till höger.

Här visas även deltext kopplad till larmpunkten.

Det finns även möjlighet att utföra vissa åtgärder manuellt som t.ex. utsändning av Larminformation till AddSecure Responder App, SMS, Personsökning, Rakel SDS, Stationsutlarmning IP/Rakel mm. I exemplet nedan har ett trygghetslarm larmat och knappen med grön lur blinkar rött vilket indikerar att det finns ett väntande talsamtal för larmet. Tryck F9 eller klicka på luren för att öppna dialogen Kontakta och svara/ringa ut till enheten.

| 019-02-04 15:<br>rygghetslarm | 54:08           |             |               |         |         |             | Тур<br>©             | ld<br>123456              | Beskrivnin<br>Testgatan | g<br>23           |                                    |       |           | Telefor<br>072230 | 1<br>17667      |             |
|-------------------------------|-----------------|-------------|---------------|---------|---------|-------------|----------------------|---------------------------|-------------------------|-------------------|------------------------------------|-------|-----------|-------------------|-----------------|-------------|
| armöversikt Logg              |                 |             |               |         |         |             |                      |                           |                         |                   |                                    |       |           |                   |                 |             |
| Тур                           | Beskrivning     |             |               |         | Тур     | )           |                      | Beskrivning               |                         |                   | Тур                                |       | Beskriv   | ning              |                 |             |
| Presentationsgrupp            | Trygghetslarm   |             |               |         | Adr     | ess         |                      | Marieholmsgatan 6         | 4                       |                   | Medicinsk inf                      | 0     | Medical   | l info abo        | ut the user.    |             |
| Vamn                          | Larmknapp       |             |               |         | Sam     | nhälle      |                      | Göteborg                  |                         |                   |                                    |       | !! Seriou | isly impor        | tant that the   |             |
| rukare                        | Brukare Ander   | sson - 450  | 325-3456      |         | WG      | S84         |                      | La = 57° 06,000'N         | Lo = 012° 05,1000'E     |                   |                                    |       | operato   | r get this        | info !!         |             |
| lyckel                        | Nyckel 123      |             |               |         |         |             |                      |                           |                         |                   | Viktigt                            |       | Importa   | int info ab       | out the user    |             |
| algrupp                       | V-Got-24, Talq  | rupp nr.    |               |         |         |             |                      |                           |                         |                   |                                    |       | Very go   | od for the        | operator to kn  | now         |
|                               | 240-0001-9876   | 5412        |               |         |         |             |                      |                           |                         |                   | Övrigt                             |       | Other in  | nfo that co       | ould be good to | o know      |
| illäggsinfo                   | Larmkod: 34 T   | estar : lit | e till        |         |         |             |                      |                           |                         |                   | Ändring / ny i                     | info  | Change    | / new inf         | ormation abou   | ut the      |
|                               | Larmknapp       |             |               |         |         |             |                      |                           |                         |                   |                                    |       | user      | er                |                 |             |
|                               | Position ej upp | daterad     |               |         |         |             |                      |                           |                         |                   | Medicinsk inf                      | 0     |           |                   |                 |             |
|                               | Positionstid 20 | 16-09-30    | 13:09:00      |         |         |             |                      |                           |                         |                   | -                                  |       | bla bla   |                   |                 |             |
|                               |                 |             |               |         |         |             |                      |                           |                         |                   |                                    |       |           |                   |                 |             |
|                               |                 |             |               |         |         |             |                      |                           |                         |                   | Contal on                          |       | 0         |                   | Ma              | ar larminfa |
|                               |                 |             |               |         |         |             |                      | 1                         |                         |                   | Contailse                          |       |           |                   | Me              |             |
| yp S. Namn                    |                 |             |               | N       | otering |             |                      | Nummer                    |                         |                   |                                    |       |           |                   |                 |             |
| Trygghetst                    | eam 1 Contal 🦷  |             |               |         |         |             | Kontoret bla bla, 03 | 317030660; Mobil, Q       | 722307667               | • Sökare 91207• R | esnonde                            | r App |           |                   |                 |             |
|                               |                 |             |               |         |         |             |                      |                           | Ann                     | Anrop             |                                    |       |           |                   |                 |             |
|                               |                 |             |               |         |         |             |                      |                           |                         | Skic              | Skicka meddelande<br>Skicka o mail |       |           |                   |                 |             |
|                               |                 |             |               |         |         |             |                      |                           |                         | Skie              |                                    |       |           |                   |                 |             |
|                               |                 |             |               |         |         |             |                      |                           |                         | SKIC              | Ka e-mai                           |       |           |                   |                 |             |
|                               |                 |             |               |         |         |             |                      |                           |                         | Resp              | ponder App                         |       |           |                   |                 |             |
|                               |                 |             |               |         |         |             |                      |                           |                         |                   |                                    |       |           |                   |                 |             |
|                               |                 |             |               |         |         |             |                      |                           |                         |                   |                                    |       |           |                   |                 |             |
|                               |                 |             |               |         |         |             |                      |                           |                         |                   |                                    |       |           |                   |                 |             |
|                               |                 |             |               |         |         |             |                      |                           |                         |                   |                                    |       |           |                   |                 |             |
| 1 10.000                      | Tv              | n Tid       |               | Resulta | t Tid   | Beskrivning |                      | ·                         |                         |                   |                                    |       |           |                   |                 |             |
| KVIttera                      |                 | 1           |               |         |         |             |                      |                           |                         |                   |                                    |       |           |                   |                 |             |
| Larmorsak                     | Res             | 2019-0      | 2-05 10:25:57 | •       | 0 sek.  | Namn: Acce  | essV4-1              | formular tillaggsinfo ; A | Adress: 127.0.0.1:12    | 97;               |                                    |       |           |                   |                 |             |
|                               | Res             | 2019-0      | 2-04 15:54:08 | •       | 0 sek.  | Namn: Acce  | essV4-               | formulär tilläggsinfo ; 🛽 | dress: 127.0.0.1:12     | 97;               |                                    |       |           |                   |                 |             |
| Bevakning                     |                 |             |               |         |         |             |                      |                           |                         |                   |                                    |       |           |                   |                 |             |
|                               |                 |             |               |         |         |             |                      |                           |                         |                   |                                    |       |           |                   |                 |             |
| Too bort                      |                 |             |               |         |         |             |                      |                           |                         |                   |                                    |       |           |                   |                 |             |
| <ul> <li>Tag bort</li> </ul>  |                 |             |               |         |         |             |                      |                           |                         |                   |                                    |       |           |                   |                 |             |
| <ul> <li>Tag bort</li> </ul>  |                 |             |               |         |         |             |                      |                           |                         |                   |                                    |       |           |                   |                 |             |
| Blockera                      | Kartstöd        |             |               |         |         |             |                      |                           |                         |                   |                                    |       |           |                   |                 |             |
| Tag bort                      | Kartstöd        |             |               |         |         |             |                      |                           |                         |                   | _                                  |       |           |                   |                 |             |

Nedersta rutan i mitten är en händelselogg för larmärendet. Har ser man åtgärder som är utförda. Både automatiskt och manuellt.

### 6.4.1 MANUELL ÅTGÄRD

Mitt i larmfönstret ser man vilka personer eller enheter som finns konfigurerade för manuell aktivering/utskick.

I exemplet ovan finns det en person kopplad till larmet. Genom att högerklicka på raden kan man välja mellan ett par olika åtgärder. T.ex. ringa till personen (Anrop), Skicka meddelande,

e-mail eller att larma personen via Responder App.

Skickas larmet till ResponderApp så kommer man kunna följa staus från personen som larmet skickats till.

Även SMS-mobil, Larmkedja, Rakel-mallar mm vara kopplade som möjliga åtgärder. Genvägar för markerad åtgärd t.ex. en person.

Ctrl +C - Ring telefon

Ctrl +S - Skicka meddelande

Ctrl +E – Skicka e-mail

Ctrl +X – Skicka till Responder App

### 6.4.2 ORSAK - ÅTGÄRD

Beroende på konfigurering av larmets presentationsgrupp kan det vara möjligt att ange larmorsak och åtgärd av operatören. Detta används oftast vid hantering av trygghetslarm.

Både Orsak och Åtgärd loggas för ärendet och Orsak läggs även till i informationen som kan skickas till SMS, Responder App mm.

### 6.4.3 LARMNOTERING

Notering för larmhändelsen kan skrivas i rutan längst ner till höger. Även detta sparas i ärendeloggen.

#### 6.4.4 BEVAKNING

Knappen Bevakning nere till vänster används för att lägga undan larmet från larmlistan till bevakningslistan. Detta kan vara användbart om man har larm som operatör hanterat men inte vill ta bort ännu. Exempel kan vara ett larm som man ringt ut personal på och inväntar återkoppling for att skriva i kommentar innan man tar bort larmet.

Eller att man inväntar kvittens eller status från en person via Responder App. Status från Responder App:

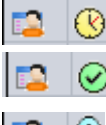

Uevererat, väntar på kvittens

✓ Kvitterat

홋 Framme

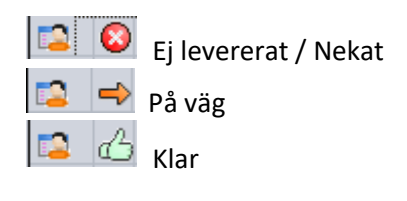

#### 6.4.5 UTSKICK RESPONDER APP

#### Utskick till fler användare av Reponder App

I Telecall Larmklient han man skicka ut larm till fler användare av Responder app.

#### Manuell åtgärdsplan

Finns Manuell åtgärdsplan med personer, som har Responder App, kopplade till larmpunkten så kommer det visas en knapp ovanför listan med personer/möjliga manuella åtgärder. Knappen visar namnet på åtgärdsplanen. Personerna kopplade till åtgärdsplanen syns också i listan. Trycker man på knappen kommer en dialog med lista på alla kopplade personer som har Responder App. Här kan man välja vilka personer som larminformation ska skickas till.

Man kan också ange förväntat antal acceptanser. Sätts 1 som förväntat antal så kommer larmet skickas till de man angett, men det räcker att en person accepterar larmet. När en person accepterat kommer larmet tas bort från övriga personer som larmet skickats till.

|          |       |                | Skicka meddelande                | Х |
|----------|-------|----------------|----------------------------------|---|
| (b) (    | Östra | aC .           | Vill du skicka meddelanden till: | _ |
| Тур      | S.    | Namn           | Mr. Helpalot                     |   |
|          |       | Johan Forsberg | 🔲 🔁 Johan Grebsrof               |   |
| <b>1</b> |       | Mr. Helpalot   |                                  |   |
| 12       |       | Johan Grebsrof |                                  |   |
| <b>1</b> |       | Slappy         | 1                                |   |
|          |       |                | Förväntat antal: 1               | • |
|          |       |                | <u>J</u> a <u>N</u> ej           |   |

#### Markera flera personer

Flera personer kan markeras (Ctrl och klick på fler personer) och genom att trycka Ctrl+X, eller högerklick -> Responder App, så öppnas liknande dialog som för Manuell åtgärdsplan. Skillnaden är att man i detta läge inte kan bocka i/ur vilka personer larmet ska skickas till. I övrigt är det samma funktionalitet.

|          |       |                | Skicka meddelande                | × |
|----------|-------|----------------|----------------------------------|---|
| ) ش      | Östra | a C            | Vill du skicka meddelanden till: | _ |
| Тур      | S.    | Namn           | Mr. Helpalot                     |   |
|          |       | Johan Forsberg |                                  |   |
| <b>1</b> |       | Mr. Helpalot   |                                  |   |
| <b>1</b> |       | Johan Grebsrof |                                  |   |
|          |       | Slappy         |                                  |   |
|          |       |                | Förväntat antal:                 | ĺ |

## 7 KONTAKTA

Dialog för att hantera samtal kan öppnas genom att svara på larm, välja anrop till person i larm eller från menyn.

Här kan man ange valfritt nummer eller söka efter personer i systemet genom att skriva i rutan till höger.

Har personen telefonnummer så kan man trycka på luren för att ringa. Tryck på meddelandesymbolen för att skicka SMS, Personsökning eller SDS/till Rakelenhet. Tryck på brevet för att skicka email.

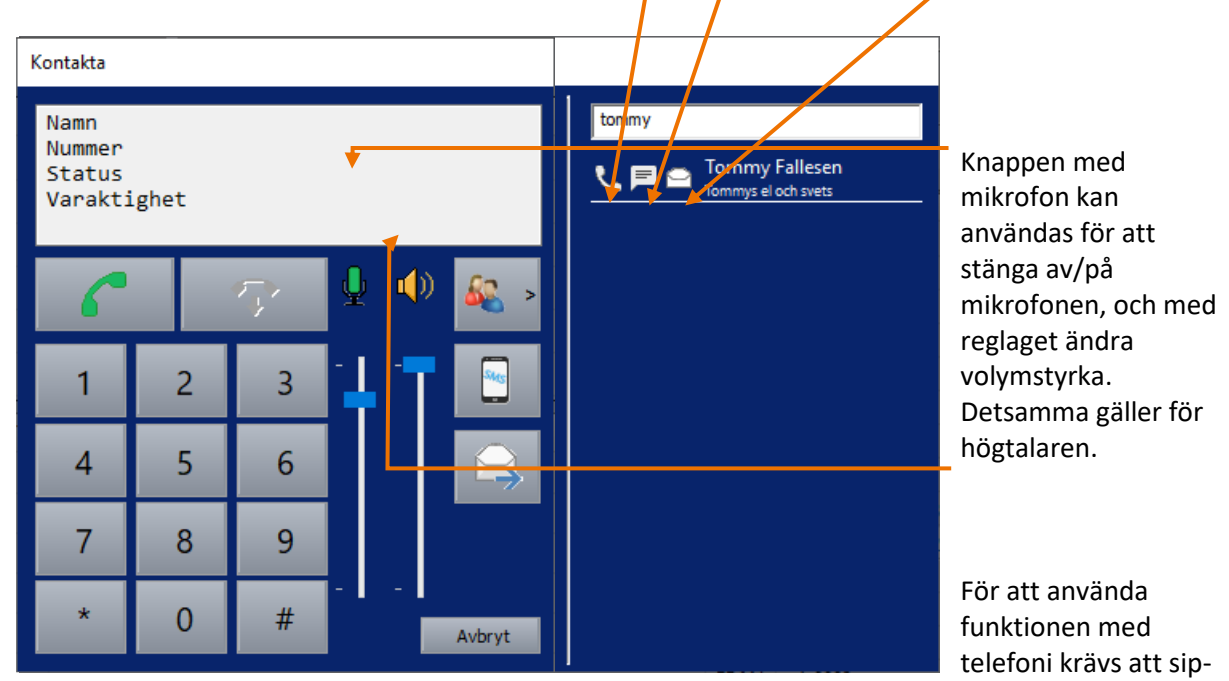

telefoni med Telecall – IHM anslutning är installerat.

## 8 SKAPA LARM

Möjlighet att manuellt aktivera punkter för trygghetslarm.

Fönstret för att söka efter larm-id och punkter öppnas genom att trycka F4 eller via menyn. Man kan också lägga till en snabbknapp överst i klienten.

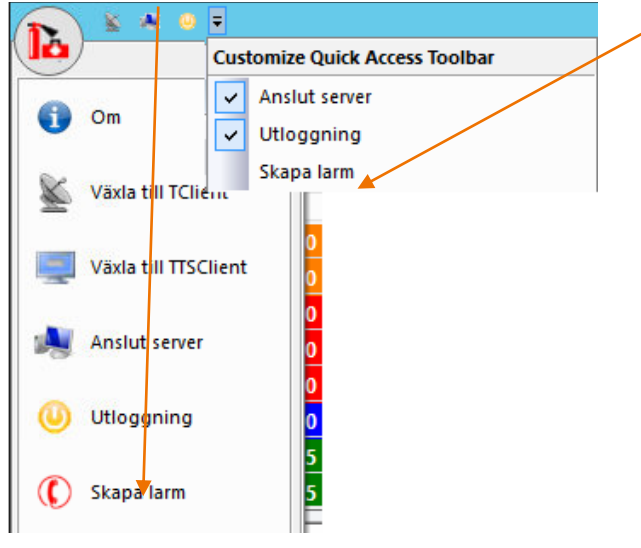

### 8.1 SÖKA LARM-ID OCH AKTIVERA LARM

Öppna "Skapa larm", skriv in larm-id och tryck Enter för att söka. Tryck Tab för att markera översta punkten i listan.

Välj punkt med piltangenterna och tryck Enter för att aktivera larmet.

|          | Skapa larm 🛛 🗙           |
|----------|--------------------------|
| Larm Id  | 4021                     |
| Enhet    | 4021                     |
| Adress   | Testgatan                |
| Brukare  | Trygghetskund Test/Roger |
| Тур      | Namn                     |
|          | EP Larm 4021             |
| <u>`</u> | Okänd kod 4021           |
| 1        | Larmknapp 4021           |
| 2        | Dörrlarm 4021            |
| 2        | Rökvarning 4021          |
|          |                          |
| Į        |                          |
| Aktivera | Avbryt                   |

Man kan också klicka på punkten man vill och sedan knappen Aktivera för att aktivera larmet. Efter att man aktiverat larmet så stängs fönstret och larmet finns i larmlistan.

## 9 MENY BLOCKERING

### 9.1 BLOCKERA LARMPUNKT

I meny Blockering finns tre flikar.

Flik Alla. Visar alla punkter som användaren kan blockera

Flik Ej blockerad. Visar punkter som inte är blockerade eller i testläge

Flik Blockerad. Visar blockerade punkter och punkter i testläge

Listan för punkter som kan blockeras är tom innan sökning utförs.

Sök efter larmpunkt i sökfältet, här kan man söka på punktens namn, objektinfo mapp, mm.

De olika kolumnerna i listan visar punktens Typ, Namn, Objektinfo vilken mapp den tillhör samt status. Till, Från, Block till, Block från, Prov till eller Prov från.

| 🔊 🕻 🗮 🌖 🕫                    |             |            |                                          |                                       |                                                                                                    |                     |                              |             |                            |                      |                                         |               | - 0                   |
|------------------------------|-------------|------------|------------------------------------------|---------------------------------------|----------------------------------------------------------------------------------------------------|---------------------|------------------------------|-------------|----------------------------|----------------------|-----------------------------------------|---------------|-----------------------|
| 10                           |             |            |                                          |                                       |                                                                                                    |                     |                              |             |                            |                      |                                         |               | Windows - St          |
| Larmiista                    |             |            |                                          |                                       |                                                                                                    |                     |                              |             |                            |                      |                                         |               |                       |
| A L Ala L Brand L Fellarm    | 1 Info      | I R        | surs-larm 1 1 SOS-larm 1 Ny filk 1       | Övrigt I Tryoghetslam                 | at Stask                                                                                                    |                     |                              |             |                            |                      |                                         |               |                       |
|                              | otationsoru | ing Br     | skrivning                                |                                       | The addition of the second second second second second second second second second second second second second |                     |                              |             |                            | _                    |                                         |               | L                     |
| 2019-02-04 15-54-08 Tryon    | hetslarm    | N          | mn : Larmknapp: Brukare : Brukare Ander  | son: Mapp : Slasken: Sökvän : Tryon   | etslarm / Personlarm: Kod : IMP-00034: /                                                                       | dress : Mariebolmse | aatan 64: Tilläggsinfo : Lar | mkod: 34 T  | estar : lite till: Larmkna | or Position el r     | uppdaterad: Positionsti                 | 12016-09-     |                       |
| 2019-02-04 15:43:43 T-larm   | n test      | N          | mn:01 test sms: Mapp:Test: Sökväg:Öv     | rigt: Kod : #12345: Adress : Mariebol | msgatan 64: Notering :: La = 57 grader 43                                                                      | 095"N Lo = 012 gr   | ader 00.037'E: Obiektinfo    | : obi info: | Tillaggsinfo : Meddeland   | n:#12345: Frå        | n : Johan F addsec - 072                | 2307667       |                       |
| 2019-01-31 15:36:42 Tryggl   | hetslarm    | N          | mn : Larmknapp; Brukare : Brukare Ander: | son; Mapp : Slasken; Sökväg : Tryggt  | etslarm / Personlarm; Kod : IMP=00034; J                                                                       | dress : Marieholmse | atan 64: Tilläggsinfo : Lar  | mkod: 34 t  | esta; Larmknapp; Positi    | in ej uppdatera      | d; : Kartposition : La=5                | 7*44,21200'N; | 4                     |
| 2019-01-31 14:24:49 Tryggt   | hetslarm    | N          | mn : Larmknapp; Brukare : Brukare Ander  | son; Mapp: Slasken; Sökväg: Tryggt    | etslarm / Personlarm; Kod : IMP-00034; J                                                                       | dress : Marieholms  | atan 64; Tilläggsinfo : Lar  | mkod: 34 T  | estar : lite till; Larmkna | p; Position ej i     | uppdaterad; Positionsti                 | 2016-09-      | A                     |
| 🐱 2019-01-31 13:23:34 Tryggt | hetslarm    | N          | mn : Larmknapp; Brukare : Brukare Ander  | son; Mapp:Slasken; Sökväg:Tryggl      | etslarm / Personlarm; Kod : IMP-00034; /                                                                       | dress : Marieholms  | gatan 64; Tilläggsinfo : Lar | mkod: 34 T  | estar : ite till; Larmkna  | p; Position ej u     | uppdaterad; Positionstic                | 2016-09-3     |                       |
| 2019-01-31 13:05:27 Tryggl   | hetslarm    | N          | mn : Larmknapp; Brukare : Brukare Ander: | son; Mapp:Slasken; Sökväg:Tryggl      | etslarm / Personlarm; Kod : IMP=00034; /                                                                       | dress : Marieholms  | jatan 64; Tilläggsinfo : Lar | mkod: 34 T  | estar lite till; Larmknap  | Position ej up       | ppdaterad; Positionstid                 | 2016-09-30    | A                     |
| 2019-01-28 13:47:51 Tryggi   | phetslarm   | N          | mn : Larmknapp; Brukare : Brukare Ander  | son; Mapp:Slasken; Sökväg:Tryggt      | etslarm / Personlarm; Kod : IMP-00034; J                                                                       | dress : Marieholms  | gatan 64; Kartposition : La  | -57*44,21   | 200'N:Lo-12*00,17200'      | Position WG          | 584 : La – 57° 44,212'N                 | Lo - 012° 00, | 172' 🖄                |
| 2019-01-28 13:31:23 Tryggl   | hetslarm    | N          | mn : Larmknapp; Brukare : Brukare Ander  | ison; Mapp : Slasken; Sökväg : Tryggl | etslarm / Personlarm; Kod : IMP=00034; J                                                                       | dress : Marieholms  | patan 64; Kartposition : La  | -57*06,00   | 000'N;Lo=12*09,00000'      | Position WG          | 584 : La = 57° 06,000'N                 | Lo = 012° 09, | 000' 🔒                |
|                              |             |            |                                          |                                       |                                                                                                    |                     |                              |             |                            |                      |                                         |               |                       |
|                              |             |            |                                          |                                       |                                                                                                    |                     |                              |             |                            |                      |                                         |               |                       |
| Ala                          |             |            |                                          |                                       |                                                                                                    |                     |                              |             |                            |                      |                                         |               |                       |
|                              |             |            |                                          |                                       |                                                                                                    |                     |                              |             |                            |                      |                                         |               |                       |
| Larmiista Bevakning          |             |            |                                          |                                       |                                                                                                    |                     |                              |             |                            |                      |                                         |               |                       |
| Main menu a :                | ×           | Turn       | Name                                     | Objektion                             | Artraer                                                                                                    | Mann                | Blockerate                   | Gabur       | Aublockeringstid           | Namo                 |                                         | : A           | utomatlarm Conta      |
| 🚺 Om                         | 0           | 190        | Okand kod                                | objektino                             |                                                                                                    | Kontoret            |                              | FRÅN        | 2016-09-06 16:00:00        | Mapp                 |                                         | : K           | ontoret               |
| Visita till TC liant         |             |            | Totalt avbrott                           | obiektsinfo gällande larmet           |                                                                                                    | Kontoret            |                              | FRÂN        | 2016-09-06 16:00:00        | Sektion              | KOU                                     | : *           |                       |
|                              |             |            | Felrapport AccessV4                      | objektime generate termet             | Kabelgatan 23 två transpor Contal                                                                              | Kontoret            |                              | FRAN        | 00:00:00                   | Detektor             | ( ) ( ) ( ) ( ) ( ) ( ) ( ) ( ) ( ) ( ) | 1.1           |                       |
| Vaxla till TTSClient         |             | -          | Automatiarm Contai                       | Kontor Plan 2                         | Marieholmsoatan 64                                                                                             | Kontoret            |                              | FRÂN        | 00:00:00                   | Notering             | i i                                     | ÷ K           | ontakta Johan Fo      |
| Archit conver                |             | 44         | 02 Fellarm                               | Kontoret                              | Kabelgatan 23, två trappor Contal                                                                              | Kontoret            |                              | FRÂN        | 00:00:00                   | Nyckel<br>Objektin   | ifo                                     | : n;<br>: K   | yckel<br>ontor Plan 2 |
| - Andrea Perfect             |             | 640        | 03 Ingáng 3                              |                                       | Marieholmsgatan 64                                                                                             | Kontoret            |                              | FRAN        | 2019-02-04 16:00:00        | Koordina             | ter                                     | : L           | a=57°44,212 'N;       |
| (Utloggning                  |             | 0.0        | 04                                       |                                       | Kabelgatan 23, två trappor Contal                                                                              | Kontoret            |                              | FRÂN        | 2019-02-04 16:00:00        | Objektsk             | lort                                    |               |                       |
| 🖌 Australia                  |             | 80         | 05 Test case funktioner                  | objektinfo                            | Kabelgatan 23, två trappor Contal                                                                              | Kontoret            |                              | FRÂN        | 2019-02-04 16:00:00        | Adress               |                                         | : M           | arieholmsgatan 6      |
|                              |             | 00         | 06                                       |                                       | Kabelgatan 23, två trappor Contal                                                                              | Kontoret            |                              | TILL        | 2019-01-30 16:00:00        | Nyckel               |                                         | : 0           | yckel 123             |
|                              |             | 60         | 82 Primär lannväg IP-avbrott             |                                       |                                                                                                    | Kontoret            |                              | FRÂN        | 2018-11-10 16:00:00        | Talgrupp             | 1                                       | : V           | -Got-24               |
| LeastBailes                  |             | <u>64</u>  | 83 Sekundär larmväg GPRS-avbrott         |                                       | Marieholmsgatan 64                                                                                             | Kontoret            |                              | TILL        | 2018-12-13 16:00:00        | rergrupp             |                                         |               | 40-0001-30/03415      |
| mstaining                    |             | 640        | 85 Sabotage larmsändare                  |                                       |                                                                                                    | Kontoret            |                              | TILL        | 2018-11-10 16:00:00        | Kontakto             | tersoner                                |               |                       |
| Larm                         |             | <u>649</u> | EX ESPA                                  |                                       |                                                                                                    | Kontoret            |                              | FRÅN        | 2018-11-10 16:00:00        | Namn                 | : Trygghets                             | iteam 1       |                       |
| C Bushaine                   |             |            | CAT12 02 TF 5 min                        |                                       | Kabelgatan 23, två trappor Contal                                                                              | Kontoret            |                              | FRAN        | 2018-12-13 16:00:00        | Person f<br>E-Mail   | oretag : Contal<br>: johan.for          | sbergladdse   | cure.se               |
| Diockering                   |             | 80         | 08 Ingång 8 Kontoret                     |                                       |                                                                                                    | Kontoret            |                              | FRAN        | 2018-08-13 16:44:23        | Postadre             | 155 1                                   |               |                       |
| Punkter                      |             | 60         | 07                                       |                                       | Marieholmsgatan 64                                                                                             | Kontoret            |                              | FRAN        | 2018-05-14 20:58:00        | Person n             | hotering :                              |               |                       |
| Enhater                      |             | <b>6</b> 0 | 8A - Inbrott                             | address                               |                                                                                                    | Kontoret            |                              | FRAN        | 00:00:00                   | Telefon<br>SWS.mobil | : 031703066                             | i0            | Kontoret bla bl       |
| Av4 Ennieter                 |             | Alla       | Ej Blockerad Blockerad                   |                                       |                                                                                                    |                     |                              |             |                            | ana autor            |                                         |               |                       |
| Kontakter                    |             | konte      | ret                                      |                                       |                                                                                                    |                     |                              |             |                            | Namn<br>Person f     | : Forsberg<br>Foretag : Company         |               |                       |
|                              |             | 24         | Allow Proventies                         |                                       | 12 July all                                                                                                    |                     |                              |             |                            | E-Mail               | : johan.for                             | sberggaddse   | cure.se               |
| Logg                         |             |            |                                          | Avbioxera                             | 52) Andra vaid                                                                                                 |                     |                              |             |                            | Blockeri             | ss :<br>nes-kod :                       |               |                       |
| 👡 Global sökning             |             | · Id       | ag till och med   16:00 🕂                | Biockera                              | Logg av utvalda                                                                                                |                     |                              |             |                            | Person n             | otering :                               |               | H-1-1-1-6-0           |
| C Variability                |             | Ст         | och med 2019-02-05 15:46 👱               | Proviläge                             | Notering f ör utvalda                                                                                          |                     |                              |             |                            | Telefon              | : 15101                                 | 5             | hooiitelefon          |
|                              |             | ₹ s        | k adress                                 | Uppdatera                             | Valj blockerare                                                                                                |                     |                              |             |                            | SMS-mobi             | 1 : 004672230                           | 766           |                       |
|                              |             |            |                                          | Markera/Aumarkera Alla                | C Utdoff                                                                                                    |                     |                              |             |                            | <                    |                                         |               | >                     |
|                              |             |            |                                          | Provide a state of the All            | (Contraction)                                                                                                  |                     |                              |             |                            |                      |                                         |               | Stann                 |
| TeleCall                     |             |            |                                          |                                       |                                                                                                    |                     |                              |             |                            |                      |                                         |               | Jung                  |
| Klar                         | 14:23.1     | 15 Data    | as ERR 009102 >> Backup klar!            |                                       |                                                                                                    |                     | Master Standard              | Operator    | - C Block/Test - 1         | Kvitt Frår           | h - 6 Kvitt Till - 8                    | Ei Kvitt - I  | 1799 Öppna la         |

#### Funktioner i menyn Blockering.

#### • Tid för blockeringen

Inställning för till vilken tidpunkt blockeringen / provläget skall gälla. Efter denna tid går punkten automatiskt till skarpt läge igen.

• Blockera

Öppnar fönster för att välja blockerare (se Välj blockerare) samt blockera valda punkter. När en punkt som är blockerad aktiverad visas detta inte i larmlistan utan endast i loggen om detta är inställt av administratör.

#### • Provläge

Samma som för blockering men om punkt i provläge aktiveras visas detta i larmlistan med gul färg.

- Uppdatera Uppdaterar blockeringslistan.
- Markera/Avmarkera Alla
   Markerar aller avmarkerar camtliga nunktor com vice

Markerar eller avmarkerar samtliga punkter som visas i listan.

Detta kan med fördel användas vid t.ex. blockering av alla ingångar på en larmsändare.

- Ändra vald Öppnar fönster för redigering av vald punkt. Se 7.1
  - Logg av utvalda Detta öppnar menyn Logg med historik för vald punkt.

#### • Notering för utvalda

Fönster för notering öppnas. Här kan notering skrivas för larmpunkten. Denna notering kan även visas i meny Punkter

#### • Välj blockerare

•

Fönster för val av person som begär blockeringen öppnas. Sökning kan göras på personens namn, företag eller lösenord. Notering kan skrivas till blockeringen.

Sök efter person som begär blockeringen, markera och tryck OK för att utföra blockeringen.

I fliken Blockerad visas endast punkter som ligger blockerade eller i provläge. Listan är tom innan sökning utförts Om man inte ändrat detta i meny inställningar

| Namn              | Person företag    | Nummer      |   |
|-------------------|-------------------|-------------|---|
| Anders Andersson  | AA Larm och tele  | 031-7030650 |   |
|                   |                   |             |   |
|                   |                   |             |   |
|                   |                   |             |   |
|                   |                   |             |   |
|                   |                   |             |   |
|                   |                   |             |   |
|                   |                   |             |   |
| ikning: Anders An | de                |             |   |
| lockerings-1      | ösen : branders   |             | 1 |
| erson noteri      | ng : Nås alltid p | på mobilen  |   |
|                   |                   |             |   |
|                   |                   |             |   |
|                   |                   |             |   |
| otering:          |                   |             |   |
| otering:          |                   |             |   |
| otering:          |                   |             |   |

### 9.2 AVBLOCKERA

Handhavande lika som för blockering men för avblockering behöver ingen blockerare väljas. De olika kolumnerna i listan visar punktens Typ, Namn, Objektinfo vilken mapp den tillhör, vald blockerare, status samt avblockeringstid.

Sök efter och markera punkten som skall avblockeras.

l rutan nedanför listan visas information om den markerade larmpunkten.

Tryck Avblockera för att lägga punkten i skarp drift igen.

### 9.3 FÖRLÄNGA BLOCKERING

Man kan ändra tid för tidigare blockerade punkters blockering eller provläge. Samma handhavande som vid blockering.

### 10 PUNKTER

Menyn Punkter används för att se larmpunkters information, vilken enhet larmpunkten är kopplad till och att redigera punktens information.

Även skapande och radering av punkter kan utföras. Detta bör endast göras av administratör. Sökning kan göras efter namn på punkten eller enheten som den är knuten till.

### 10.1 REDIGERA PUNKTER

Sök efter punkten du vill redigera, markera den och klicka på Ändra vald.

| AccessV4 punkt     |              |            |            |             |             |        |               |   | ×         |               |   |
|--------------------|--------------|------------|------------|-------------|-------------|--------|---------------|---|-----------|---------------|---|
| Enhetens namn      | Kontoret     |            |            |             |             |        |               |   |           |               |   |
| Punktnamn          | Brandlarm    |            |            |             |             |        |               |   |           | 1             |   |
| Presentationsgrupp | Automatlarm  |            |            |             |             |        |               |   | Ändra     |               |   |
| ☑ Larm             | Kartposition |            | La=57°44   | 4,212 'N;Lo | o=12°00,1   | 72 'E; |               |   | Ändra     | 2             |   |
| Larmutskrift       | Sökkoden     | STD:EVC=01 | ;SEC=*;DET | =*          |             |        |               | _ | Ändra     |               |   |
| Loggutskrift       | Till Fördr.  | 00:00:00   |            | Från Fördr  | . 00:       | 00:00  |               |   |           |               |   |
| Display            |              |            |            |             |             |        |               |   | Info.     |               |   |
| Leverans           |              |            |            |             | A           | A      |               | _ | Läss till | 4             |   |
| Test utskick       |              |            |            |             | Anva<br>Nej | Nej    | Anvan.<br>Nej |   | Tag bort  | +             |   |
| <                  |              |            |            |             | -           |        |               | > | Tug bort  |               |   |
| Kontakter          |              |            |            |             |             |        |               |   |           |               |   |
| Typ Namn           |              |            | Postadress |             |             |        |               | ^ | Ny        |               |   |
| 🤷 Johan F          |              |            |            |             |             |        |               |   | Lägg till |               |   |
| Peter              |              |            |            |             |             |        |               |   | Ändra     | ma larmkod so | m |
| Forsberg           |              |            |            |             |             |        |               | ~ |           |               |   |
| <                  |              |            |            |             |             |        | >             |   | Tag bort  |               |   |
| ОК                 |              | Utski      | ift        |             |             |        |               |   | Avbryt    |               |   |
|                    |              |            |            |             |             |        |               |   |           | ling mm.      |   |

- **3.** Lägg till visar lista med konfigurerade Utskick som kan kopplas till larmpunkten Ta bort kopplar bort markerat Utskick från larmpunkten.
- **4.** Kontaktpersoner kan läggas till och även redigeras i denna dialog. Tänk på att ändringar i kontakt gäller inte bara i specifik punkt utan generellt för kontakten.

Ny – öppnar dialog för att skapa ny kontakt. Se även 9. Kontakter Lägg till – öppnar lista med konfigurerade Kontakter som kan kopplas till larmpunkten. Ändra – öppnar dialog för att redigera markerad kontakt. Se även 9. Kontakter Ta bort - raderar inte markerad kontakt utan kopplar bort den från larmpunkten.

## II ENHETER

I meny Enheter visas enheter i systemet med dess verkliga status: TILL = aktiv eller FRÅN = kommunikationsfel.

Man kan söka efter specifik enhet genom att ange enhetens namn eller namn på mappen som enheten ligger i.

Man kan skriva en notering för vald enhet genom att markera enhet och klicka på

'Notering för utvalda' längst ner till vänster.

Man kan även söka efter typ av enhet.

t.ex. Nod, V4term, ECD (trygghetslarm/personlarm),

## 12 KONTAKTER

I menyn Kontakter visas alla kontakter som är konfigurerade i databasen.

Här kan man söka efter kontaktens namn eller företag, markera kontakten och visa dess information.

### 12.1 REDIGERA KONTAKT

Sök efter kontakten du vill redigera, markera den och klicka på Ändra vald.

| Person - kontakt | plats         | ×                             |               |   |           |             |
|------------------|---------------|-------------------------------|---------------|---|-----------|-------------|
| Namn             | Anders A      | Andersson                     |               |   |           |             |
| Postadress       |               |                               |               |   |           |             |
| Företag          | AA Larm       | och tele                      |               |   |           |             |
| Lösen            | branders      | S                             |               | 1 |           |             |
| Notering         | Nås alltid    | d på mobilen                  |               | 2 |           |             |
|                  |               |                               |               |   |           | 2           |
| Telefonnummer    | Тур           | Beskrivning                   | Telefonnummer |   | Lägg till |             |
|                  | 2             | Kontoret                      | 031-7030650   |   | Ändra     |             |
|                  |               | Anders Andersson - 0702123456 | 0702123456    |   | Tag bort  |             |
|                  |               |                               |               |   |           |             |
| Använti          | Тур           |                               |               |   |           |             |
|                  | Ruù Brandlarm |                               |               |   |           | ler ringa   |
|                  | L             |                               |               |   |           |             |
|                  |               |                               |               |   |           | n att knyta |
| ОК               |               | Utskrift                      | Avbryt        |   |           |             |

Radera – raderar markerad rad med telefonnummer.

2. Använt i – här visas objekt som kontakten är knuten till. T.ex. som kontaktperson i larmpunkt.

## I3 LOGG

I menyn Logg visas loggade händelser for larmpunkter och andra händelser i systemet. Här kan man söka efter en larmpunkt och se loggade händelser/larm för punkten. Utskrift – skriver ut markerad logghändelse. Utskrift med historik – skriver ut logg från

## I4 GLOBAL SÖKNING

I meny Global sökning kan en bredare sökning utföras än i de olika menyerna för Blockering, Punkter osv. Information för markerad punkt eller enhet visas i inforutan.

Man kan markera punkter och trycka Blockera men detta blockerar inte punkterna utan visar dem i blockeringsmenyn.